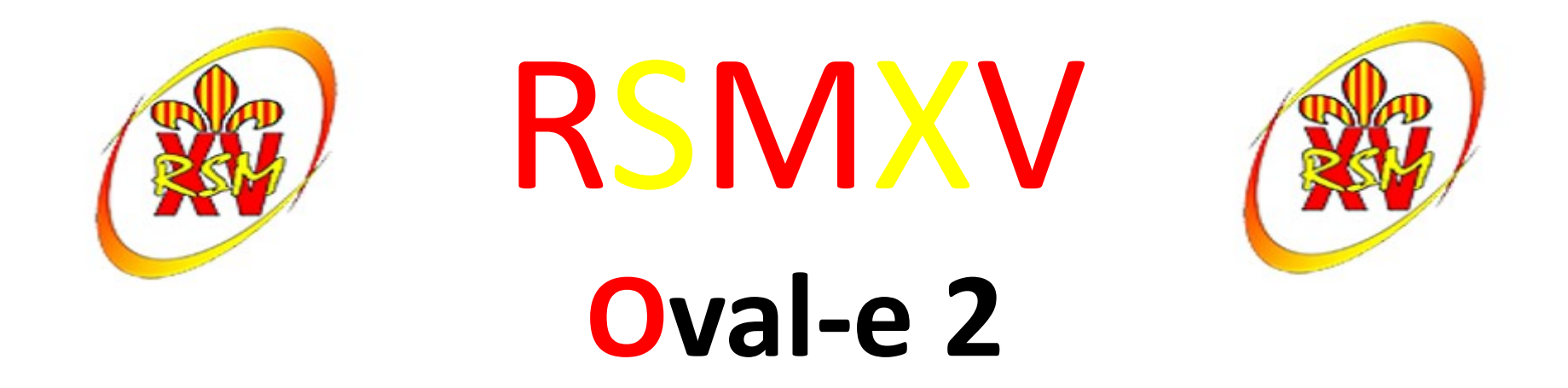

#### Formulaire de (ré)affiliation / mutation à la F.F.R.

## RSMXV

#### Oval-e 2

- Informations à charger sur votre ordinateur:
  - Certificat médical à faire signer par le médecin
  - Autorisation de soins FFR (pour les mineurs)
- Que faire de ce ou ces deux documents ?
  - Faire signer le certificat médical par le médecin
  - Remplir et signer l'autorisation de soins
  - Scanner les documents sur votre ordinateur
  - Charger les documents sur le site de l'oval-e 2
- Originaux
  - Le certificat médical et l'autorisation de soins seront remis au club
- Cotisation
  - La cotisation devra être payée pour que le club envoie le formulaire pour validation et impression de la licence

Pour plus de rapidité, déposer les originaux et la cotisation dans la boite aux lettres du RSMXV, 3 bis rue de l'enclos

#### **Ré affiliation FFR**

#### Mail reçu : Fédération française de rugby

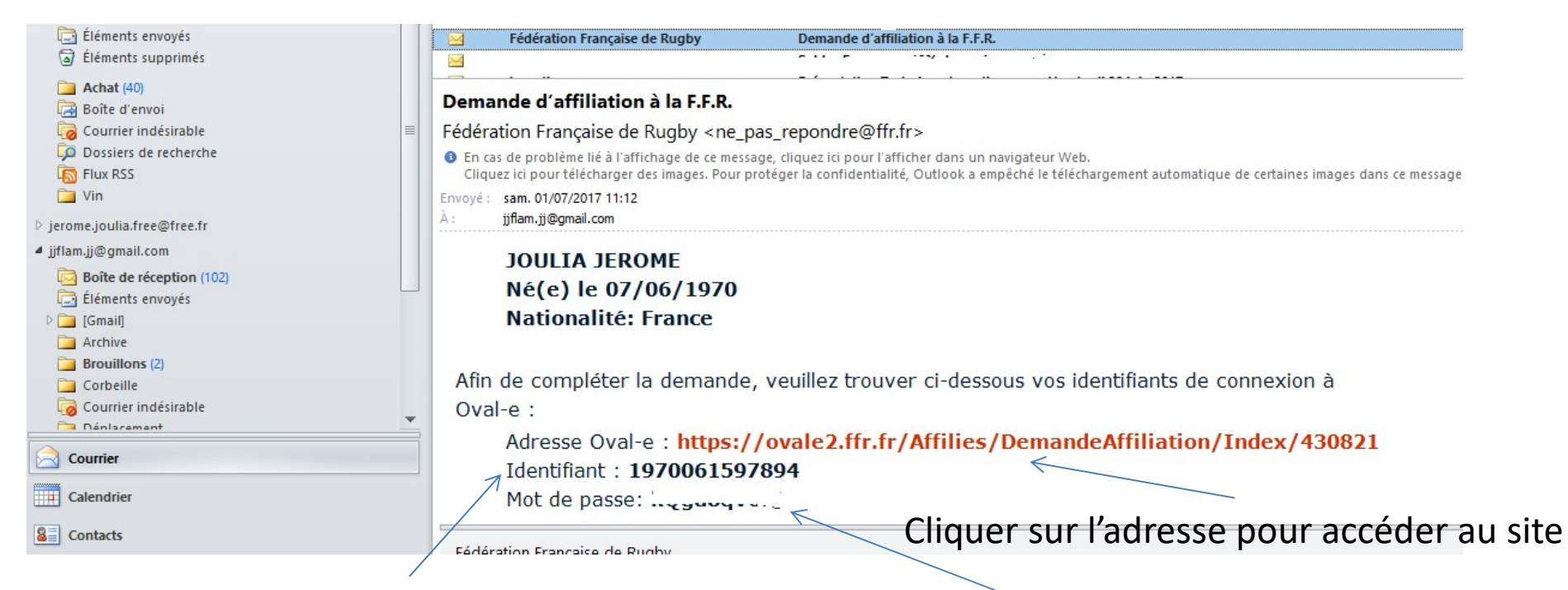

Votre identifiant est votre numéro de licence

Mot de passe pour entrer sur le site Oval-e 2

#### **Ré affiliation FFR**

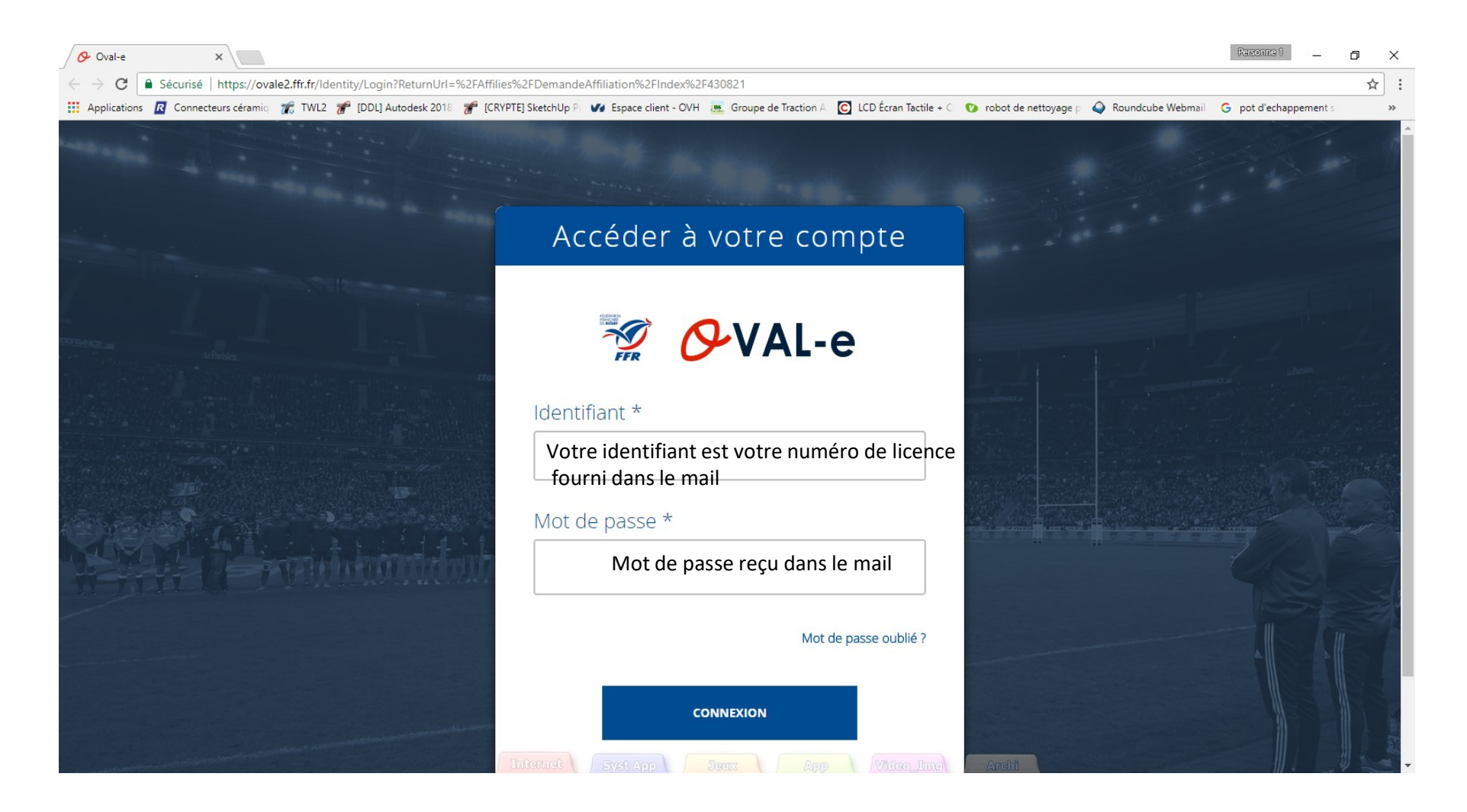

#### **Ré affiliation FFR**

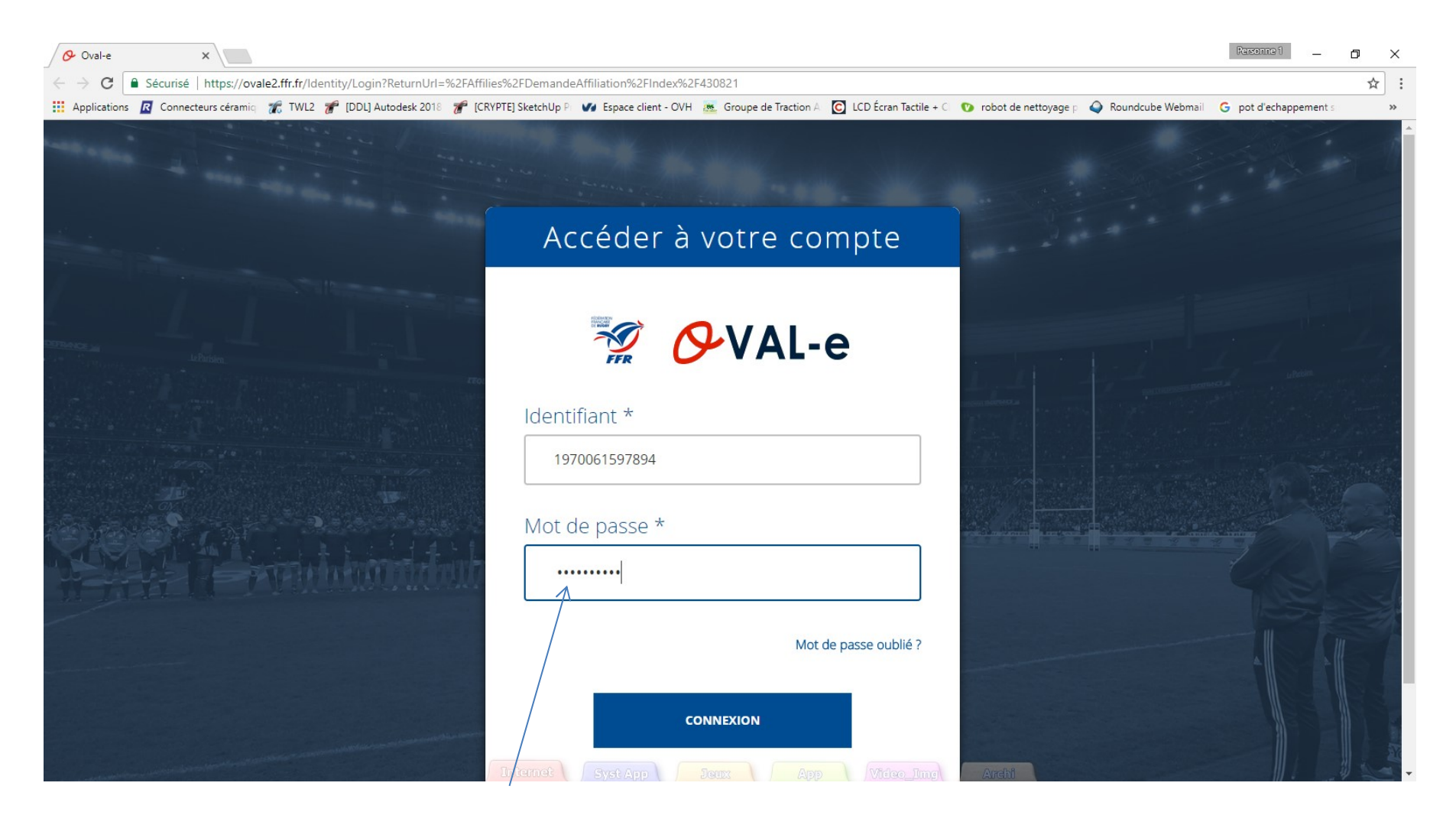

Le mot de passe n'est pas en clair, respecter la syntaxe du mail

# Information de la demande de ré affiliation

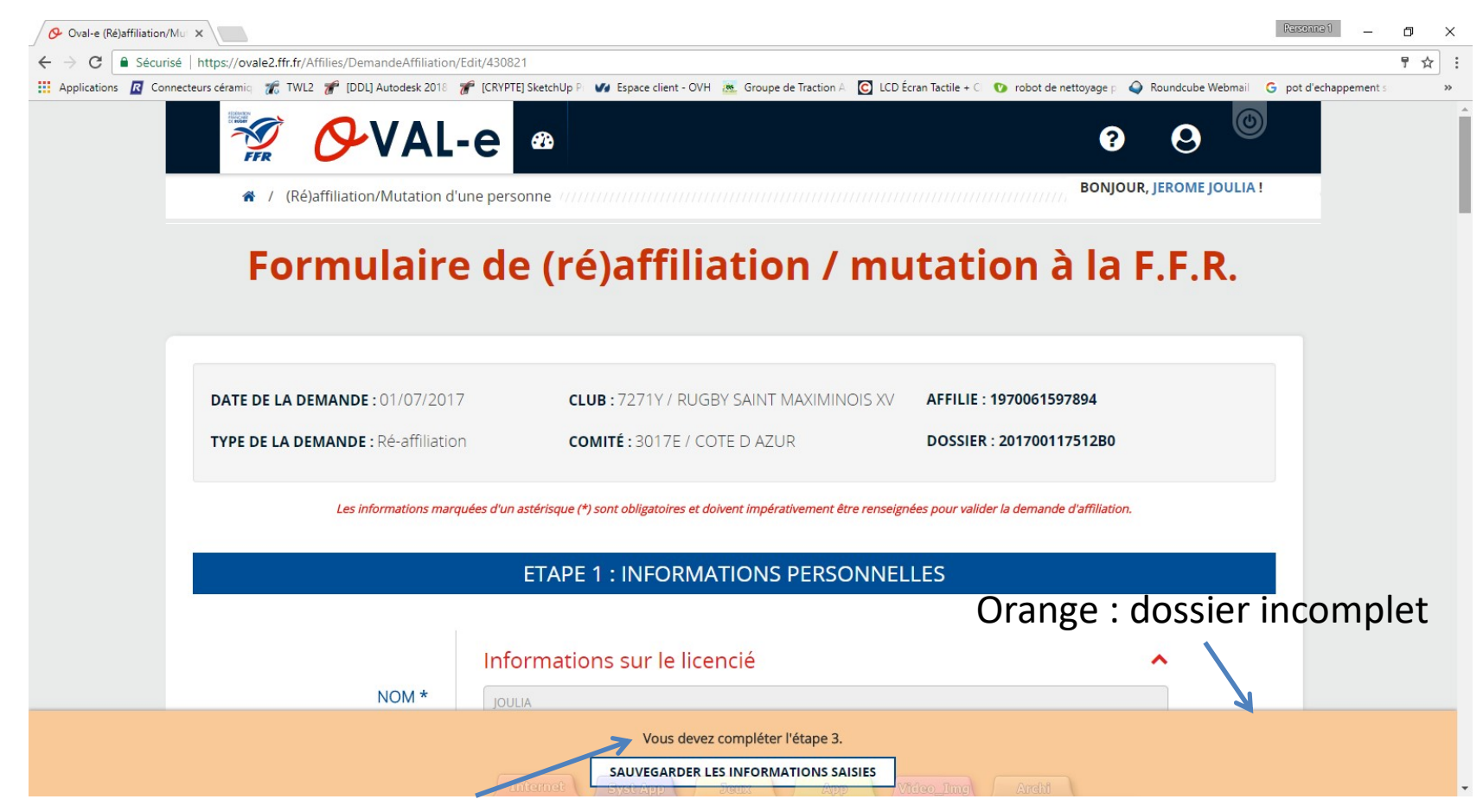

Indication concernant l'étape à compléter : dans ce cas, aller à l'étape 3

#### demande de ré affiliation Etape 3 à compléter

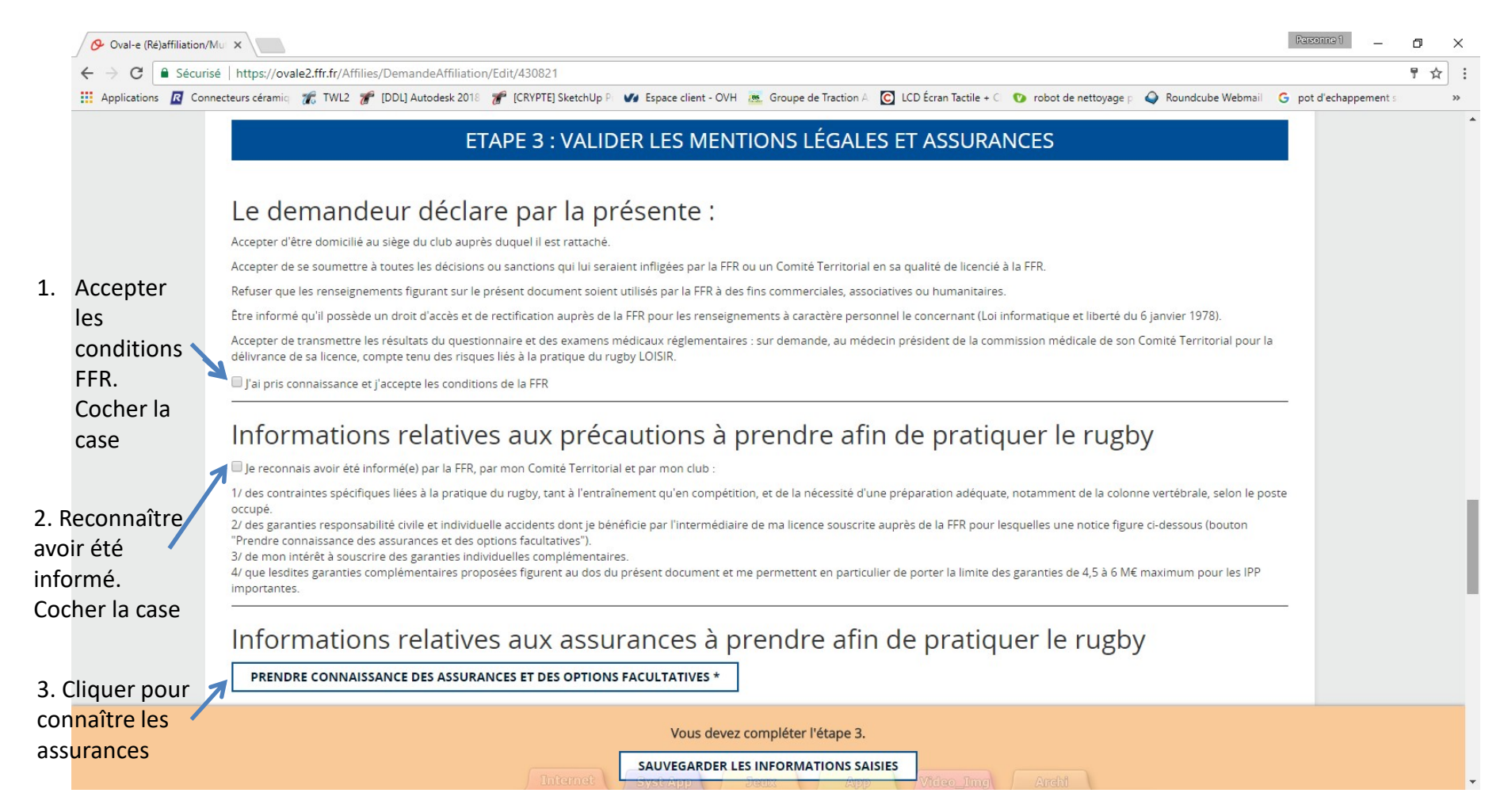

## demande de ré affiliation

Assurances et options facultatives à lire

|                                                                                                    |                                                                                          |                                                      | a competitie |
|----------------------------------------------------------------------------------------------------|------------------------------------------------------------------------------------------|------------------------------------------------------|--------------|
| Assura                                                                                                    | nces                                                                                     |                                                      | ×            |
| Dantonnino et compour efficiel de la F.F.D.                                                                                                    | Díala                                                                                    |                                                      |              |
| Fartenaire et assureur officiel de la F.F.K.                                                                                                    | Les préjudices patrimoniaux des avan                                                     | ts droit de la victime sont limités de la facon      |              |
| NOTICE ASSURANCE                                                                                                    | suivante :                                                                               | is don de la vienne son mines de la laçon            |              |
| conformément aux articles L321-1 et suivants                                                                                                    | Résultant des blessures subjes au                                                        | Résultant d'un accident de traiet ou d'une           |              |
| et L331-9 et suivants du code du sport                                                                                                    | cours d'une action de jeu lors d'un                                                      | quelconque autre cause survenant pendant un          |              |
| CONTRATS ASSURANCE N° R132540.014H ET N° R132540.015J                                                                                                  | match, d'un match amical ou d'une                                                        | match, un match amical ou une séance                 |              |
| CONTRAT ASSISTANCE N° 1271                                                                                                    | séance d'entraînement                                                                    | d'entraînement (malaise cardiaque, rupture           |              |
| Validité à compter du 1 <sup>er</sup> juillet 2017                                                                                                    | 300,000 £ + 50 % par apfart à abarga                                                     | 50 000 F                                             |              |
| Fin de validité : 31 octobre 2018                                                                                                    | (minimum 50,000  f)                                                                      | (minimum 15 000 €)                                   |              |
| Les contrats d'assistance et d'assurance peuvent être consultés au siège de la Fédération                                                              | Déficit Fonctionnel Permanent de 6 à                                                     | 100 %                                                |              |
| Française de Rugby. Le club tient à votre disposition un guide d'information relatif                                                                   | Sont seuls indemnisés, s'ils sont n                                                      | nédicalement reconnus, le Déficit Fonctionnel        |              |
| aux garanties d'assurances.                                                                                                    | Permanent (D F.P.) les frais d'assistance d'une tierce personne, les frais d'aménagement |                                                      |              |
| Ouand et où êtes-vous assuré ?                                                                                                    | du domicile et/ou du véhicule, les pertes de revenus résultant de l'arrêt d'une activité |                                                      |              |
| Vous êtes assuré pendant la période de validité de votre licence, lors de la pratique du                                                               | rémunérée (avant consolidation) ou de l'impossibilité d'exercer une quelconque activité  |                                                      |              |
| rughy c'est-à-dire pendant les compétitions ( <b>nour les pratiquants « Rughy Loisir »</b>                                                             | rémunérée (après consolidation), les frais futurs, le tout dans les limites des montants |                                                      |              |
| uniquement les matches amicaux), les séances d'entraînement et aussi lors des trajets                                                                  | suivants :                                                                               |                                                      |              |
| pour se rendre et revenir des compétitions (des matches amicaux pour les pratiquants                                                                   | Taux D.F.P                                                                               | Limite de l'indemnisation (€)                        |              |
| « Rugby Loisir »), des séances d'entraînement, des réunions, ou des manifestations                                                                     | de 6 a 15 %                                                                              | 400.000                                              |              |
| organisées par la Fédération ou ses organismes affiliés.                                                                                               | de 26 à 39 %                                                                             | 800.000                                              |              |
| Vous êtes assuré dans le monde entier pour les garanties Responsabilité Civile, Accidents                                                              | de 40 à 100 % 4.500.000                                                                  |                                                      |              |
| Corporels, Défense Pénale, en France et dans les Principautés de Monaco et d'Andorre                                                                   | Aucune indemnité n'est toutefois versée                                                  | e si le Déficit Fonctionnel Permanent est inférieur  |              |
| pour la garantie Recours (sont seuls concernés les joueurs licenciés fédéraux des équipes                                                              | à 6 %.                                                                                   |                                                      |              |
| françaises affilies à la rederation à l'occasion de matches exclusivement agrees par la                                                                | La garantie est étendue, dans les deux a                                                 | ns qui suivent la date de consolidation fixée par le |              |
| FFR).                                                                                                    | médecin de l'assureur, aux aggravations                                                  | entraînant une augmentation des séquelles. Passé     |              |
| Sont exclus notamment de l'assurance :                                                                                                    | ce delai la garantie ne sera pas accordee                                                |                                                      |              |
| - les accidents resultant de la pratique du ski, du bobsieign, du skeleton, de l'ice surfing de l'alpinisme des sports de combet des sports des sports | Le montant de la garantie « Accidents Corporels » est limité à 11.500.000 € par          |                                                      |              |
| mécaniques et de la snéléologie, du saut à l'élastique et du plongeon survenant lors                                                                   | sinistre, quel que soit le nombre de vie                                                 | cumes.                                               |              |
| de stages de vacances organisés nar la F.F.R.                                                                                                    | déficit fonctionnel permanent de                                                         | 10 ans pour la garantie décès (Code des              |              |
| <ul> <li>les accidents qui sont le fait volontaire du bénéficiaire du contrat.</li> </ul>                                                              | Assurances, art. L.114-1 et L.114-2).                                                    | to any pour la garantie deces (Code des              |              |
| - le suicide ou la tentative de suicide, conscient ou inconscient et la mutilation                                                                     | 1.5 - Tarifs licence assurance 2017/20                                                   | 18                                                   |              |

#### demande de ré affiliation

#### Assurances et options facultatives à lire et à valider

| provenant de l'action soudant                                                                                                    | a une cause exertence.                                                                                                    |                                                                                                    | i de la construction de la construction de la const |                                                                                                    | - por a complyement         |      |
|----------------------------------------------------------------------------------------------------|----------------------------------------------------------------------------------------------------|----------------------------------------------------------------------------------------------------|----------------------------------------------------------------------------------------------------|----------------------------------------------------------------------------------------------------|-----------------------------|------|
| <ul> <li>Applications Connecteurs céramic TWL2</li> <li>Fortunar de l'actor rocularité</li> <li>Responsabilité Civile ».</li> <li>Les indemnités sociaux, les ti<br/>dans l'indemnités sociaux, les ti<br/>dans l'indemnités décrites ci-dessous</li> <li>Vous êtes assuré lors d'un éva<br/>permanent, décès.</li> <li>Nature et limites de votre ga<br/>Frais médicaux, chirurgica<br/>des prestations fournies par<br/>complémentaires et dans la lir</li> <li>Assurés sociaux</li> <li>Non assurés sociaux</li> <li>Les frais de prothèse<br/>dentaire</li> <li>Les frais de chambre<br/>individuelle</li> <li>Les frais de transport<br/>en ambulance</li> <li>Les frais d'optique<br/>pour les arbitres</li> </ul> | <ul> <li>IDDLJ Autodesk 2018  (CRYPTE) SketchUp P  Sepace client - OVH s further de cette garantie « Accidents Corporels » sont is qui vous seraient allouées au titre de la garantie selon le droit commun. Toutes les sommes versées ou dues par iers tenus à indemnisation et par tout organisme intervenant réjudices assurés viennent en déduction de chacune des de families au titre de la garantie selon le droit commun. Toutes les sommes versées ou dues par iers tenus à indemnisation et par tout organisme intervenant réjudices assurés viennent en déduction de chacune des de families au titre de la garantie et d'entré de la garantie (accidents Corporels : accidents Corporels : accidents Corporels et d'hospitalisation : en complément, es régimes sociaux obligatoires et s'il y a lieu; des régimes nite des frais réels :</li> <li>150 % des tarifs conventionnés de la Sécurité Sociale en vigueur à la date du remboursement. 200 % des tarifs conventionnés de la Sécurité Sociale en vigueur à la date du remboursement. sont limités à 500 € par dent fracturée avec un maximum de 2.500 € par accident. sont pris en charge en cas d'intervention de la Sécurité Sociale ou d'un organisme similaire. 35 % des frais dans la limite de 500 € par accident. sont limités à 400 € en cas de bris de lunettes au cours d'un match.</li> </ul> | Groupe de Traction A C LCD Écrar<br>2.2 Indemnités journalière<br>Une franchise de 30 jours<br>comptés à partir de la date de<br>Option<br>1<br>2<br>3<br>LES INS<br>Courté<br>S.A au<br>CGA RUGBY<br>Pour les opér<br>et assurance<br>aux artic<br>Société anonyme<br>Entreprise régie par le Coo<br>Siret 3'<br>27 qua<br>Soc<br>En<br>R<br>148 rue Ana | Tactile + C       ♥ robot de nettoyage         s (suite à une perte de salaire         est applicable. La durée de         u 1 <sup>er</sup> arrêt de travail.         Montant maximum         journalier (€)         40         80         160         CRIPTIONS SONT RECUE         er Gestionnaire : Centre de G         41207 ROMORANT         1 capital de 264.000 €         n'e responsabilité civile profess         cles LS30-1 et LS30-2 du code         FIDELLA ASSISTANCC         au capital de 21.593.600 entiér         le des Assurances – R.C.S. Nai         77.768.601.00041 – NAF 65112         GMF ASSURANCES         iété anonyme au capital de 181         treprise régie par le Code des A         .C.S. Paris B 398.972.901 NA         tole France 92597 LEVALLO                                                                                                    | Roundcube Webmail récile) la garantie est de 365 ju Prime T.T.C (€) 350 600 850 S AU CLUB restion Administratif Rugb TIN CEDEX rris B 379 429 756 s, garantie financière sionnelle conformes des assurances. E ement libéré nterre B 377 768 601 Z J .385.440 € tssurances F 6512Z IS-PERRET Cedex | G pot d'echappement<br>ours | it s |

La case 2 pour ne pas souscrire aux garanties supplémentaires

3. Valider les informations

#### demande de ré affiliation Photo à ajouter si besoin

Vous devez avoir une photo dans un fichier Sur votre ordinateur pour pouvoir la charger sur le site

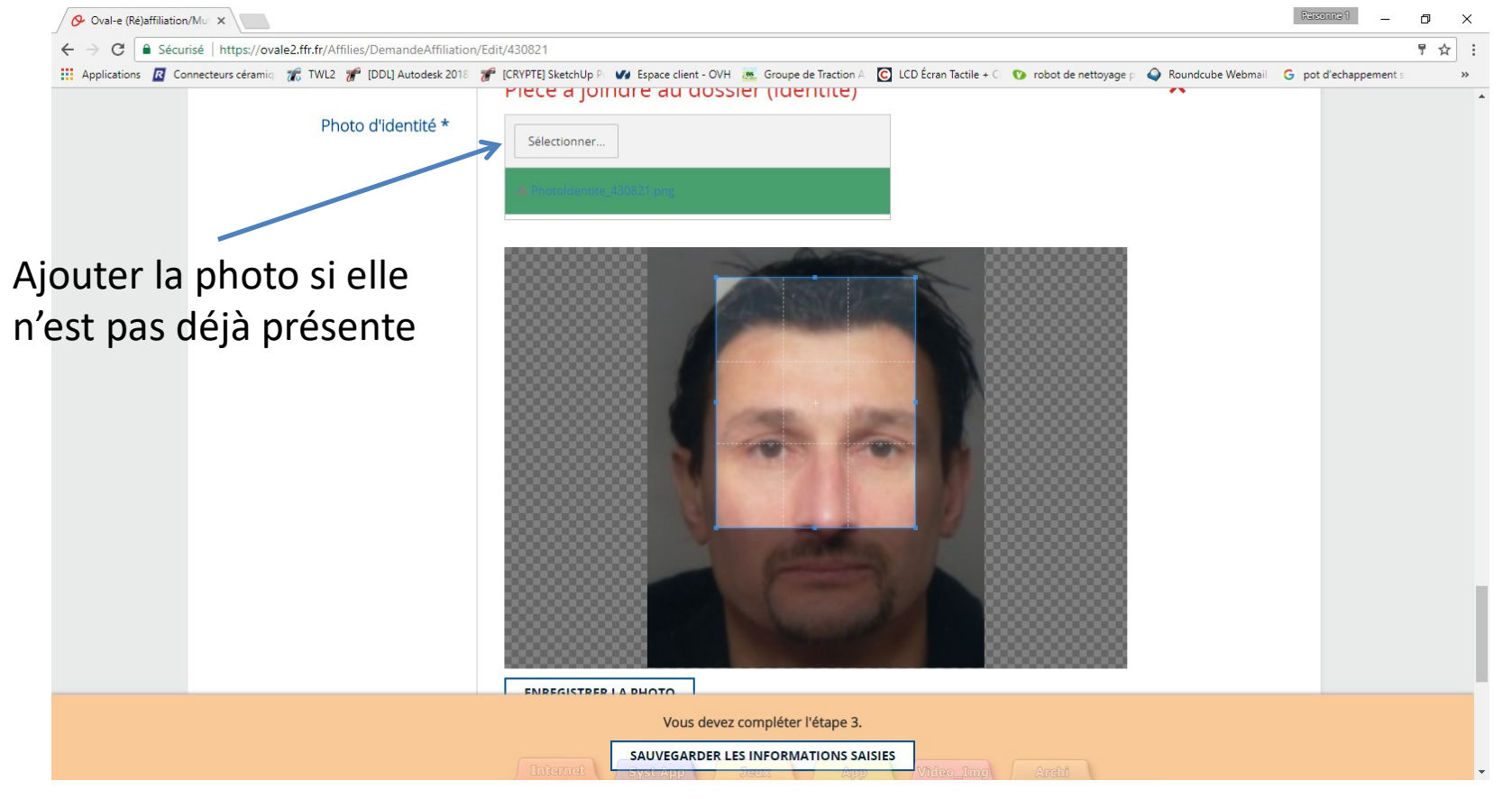

#### Si la photo est chargée, passer à la diapo 13

#### demande de ré affiliation Photo à ajouter si besoin

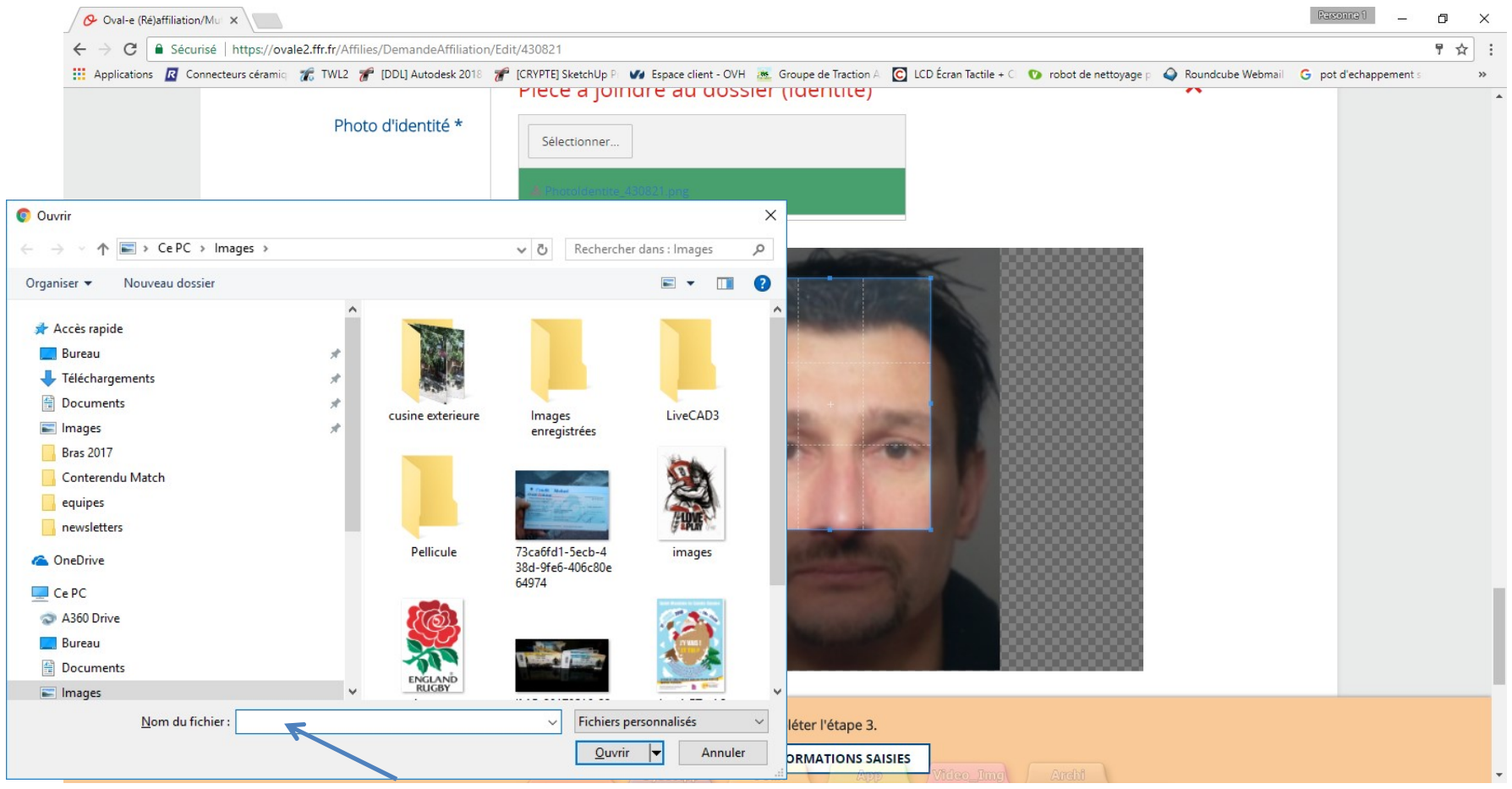

Indiquer le fichier sur votre ordinateur

## demande de ré affiliation Photo à ajouter si besoin

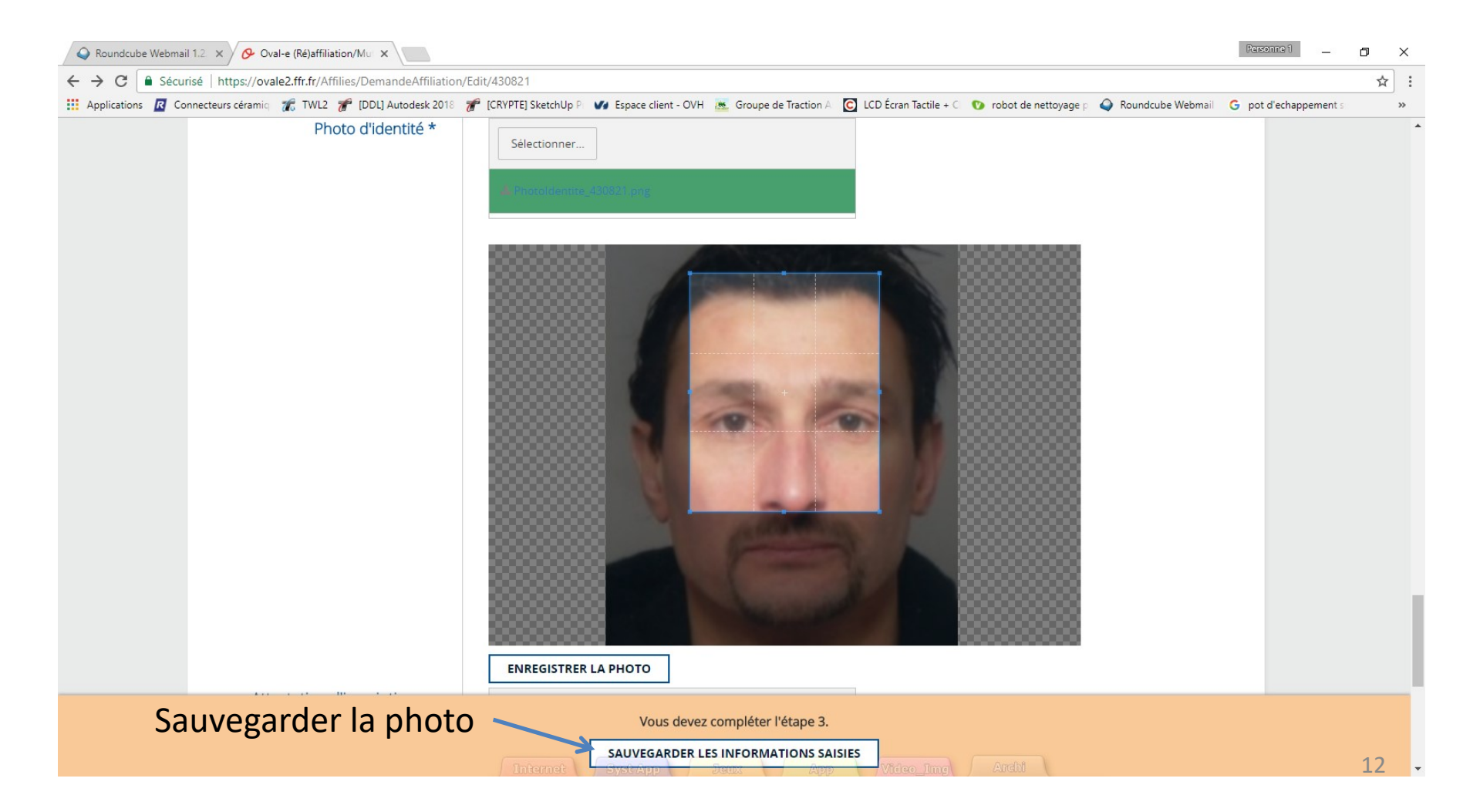

#### demande de ré affiliation Documents à sauvegarder sur l'ordinateur pour les joueurs **MINEURS**

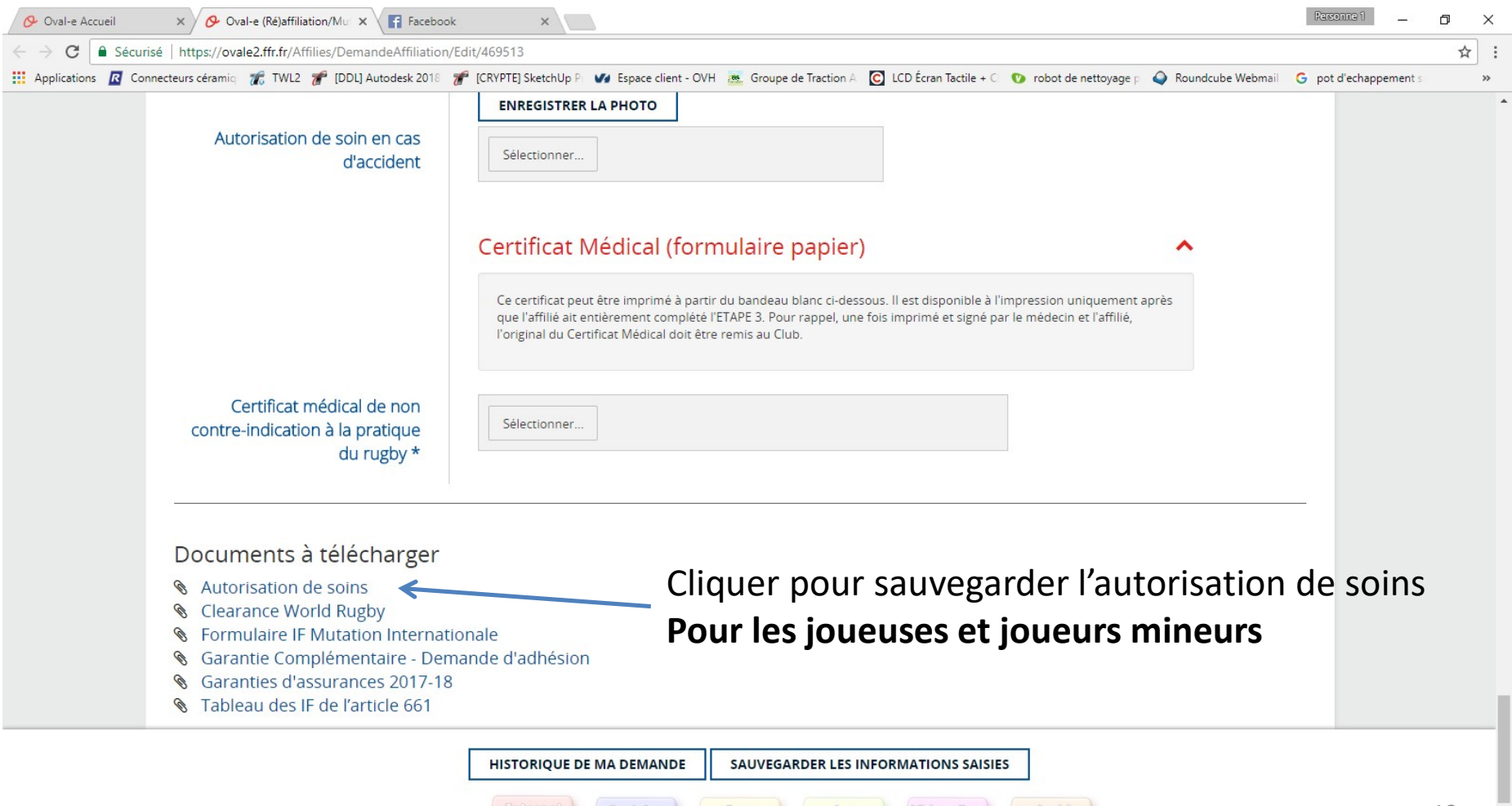

## demande de ré affiliation Pour les **MINEURS**

#### Imprimer l'autorisation de soins, la remplir, la scanner

| 🔾 Roundcube Webmail 1.2 🗙 🔗 Oval-e (Ré)affiliation/Mu 🗙 🗋 autorisat | on_de_soins.pd ×                                                                                                    |                             |                         |                        |                   | Personne 1            | đ | ×  |
|---------------------------------------------------------------------|----------------------------------------------------------------------------------------------------|-----------------------------|-------------------------|------------------------|-------------------|-----------------------|---|----|
| ← → C () file:///C:/Users/CptFlam/Desktop/autorisation_de_soins.pd  | f                                                                                                    |                             |                         |                        |                   |                       | ☆ | :  |
| 🔢 Applications 🛛 Connecteurs céramiq 🏾 🏀 TWL2 🥜 [DDL] Autodesk 2018 | 🚰 [CRYPTE] SketchUp P 🛛 ✔ Espace client - OVH                                                                           | 😹 Groupe de Traction A      | C LCD Écran Tactile + C | 🕐 robot de nettoyage p | Roundcube Webmail | G pot d'echappement s |   | »  |
|                                                                     |                                                                                                    |                             |                         |                        |                   |                       |   |    |
|                                                                     |                                                                                                    |                             |                         |                        |                   |                       |   |    |
|                                                                     |                                                                                                    |                             |                         |                        |                   |                       |   |    |
|                                                                     |                                                                                                    |                             |                         |                        |                   |                       |   |    |
|                                                                     | AUTORISATION DE S                                                                                                    | OINS EN CAS D'A             | CCIDENT                 |                        |                   |                       |   |    |
|                                                                     |                                                                                                    |                             |                         |                        |                   |                       |   |    |
|                                                                     | Je soussigné (NOM, prénom, qualité),                                                                                    |                             |                         |                        |                   |                       |   |    |
|                                                                     | en cas d'accident de (NOM, prénom du lice                                                                               | encié)                      |                         | -                      |                   |                       |   |    |
|                                                                     |                                                                                                    |                             |                         | _                      |                   |                       |   |    |
|                                                                     | autorise par la présente :                                                                                              |                             |                         |                        |                   |                       |   |    |
|                                                                     | - tout examen ou intervention chirur                                                                                    | gicale qui serait néces     | saire                   |                        |                   |                       |   |    |
|                                                                     | <ul> <li>le responsable de l'association, du C</li> </ul>                                                               | Comité ou de la FFR :       |                         |                        |                   |                       |   |    |
|                                                                     | <ul> <li>à prendre toutes mesures utiles et notamment à demander son admission en<br/>(tablicament de paire)</li> </ul> |                             |                         |                        |                   |                       |   |    |
|                                                                     | a reprendre l'enfant à sa sortie, uniquement en cas d'indisponibilité absolue                                           |                             |                         |                        |                   |                       |   | 81 |
|                                                                     | des parents ou du représentant légal du mineur                                                                          |                             |                         |                        |                   |                       |   |    |
|                                                                     | Fait à :<br>Le :                                                                                                    |                             | Signatures              |                        |                   |                       |   |    |
|                                                                     |                                                                                                    |                             |                         |                        |                   |                       |   |    |
|                                                                     |                                                                                                    |                             |                         |                        |                   |                       |   |    |
|                                                                     | INFORMATIONS C                                                                                                    | OWIT LEWIEN TAIKES          |                         |                        |                   |                       |   |    |
|                                                                     |                                                                                                    |                             |                         |                        |                   |                       |   |    |
|                                                                     | Coordonnees de la personne à joindre en c                                                                               | as d'accident :<br>Jeux App | Video_Img               | Anght                  |                   |                       |   |    |

### demande de ré affiliation

#### Documents à télécharger pour les joueurs MINEURS

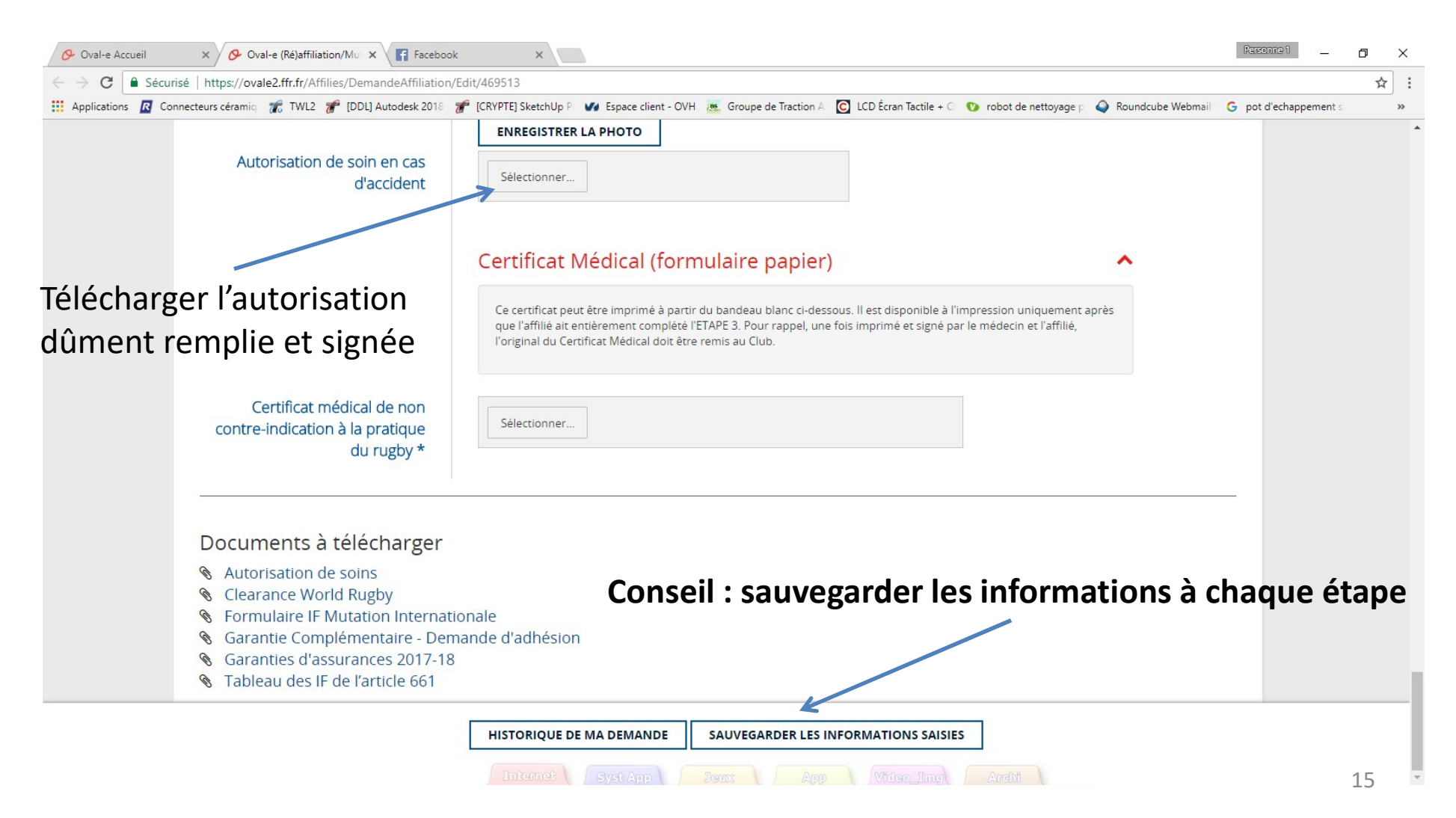

#### Sauvegarder sur votre ordinateur le certificat médical MAJEURS et MINEURS

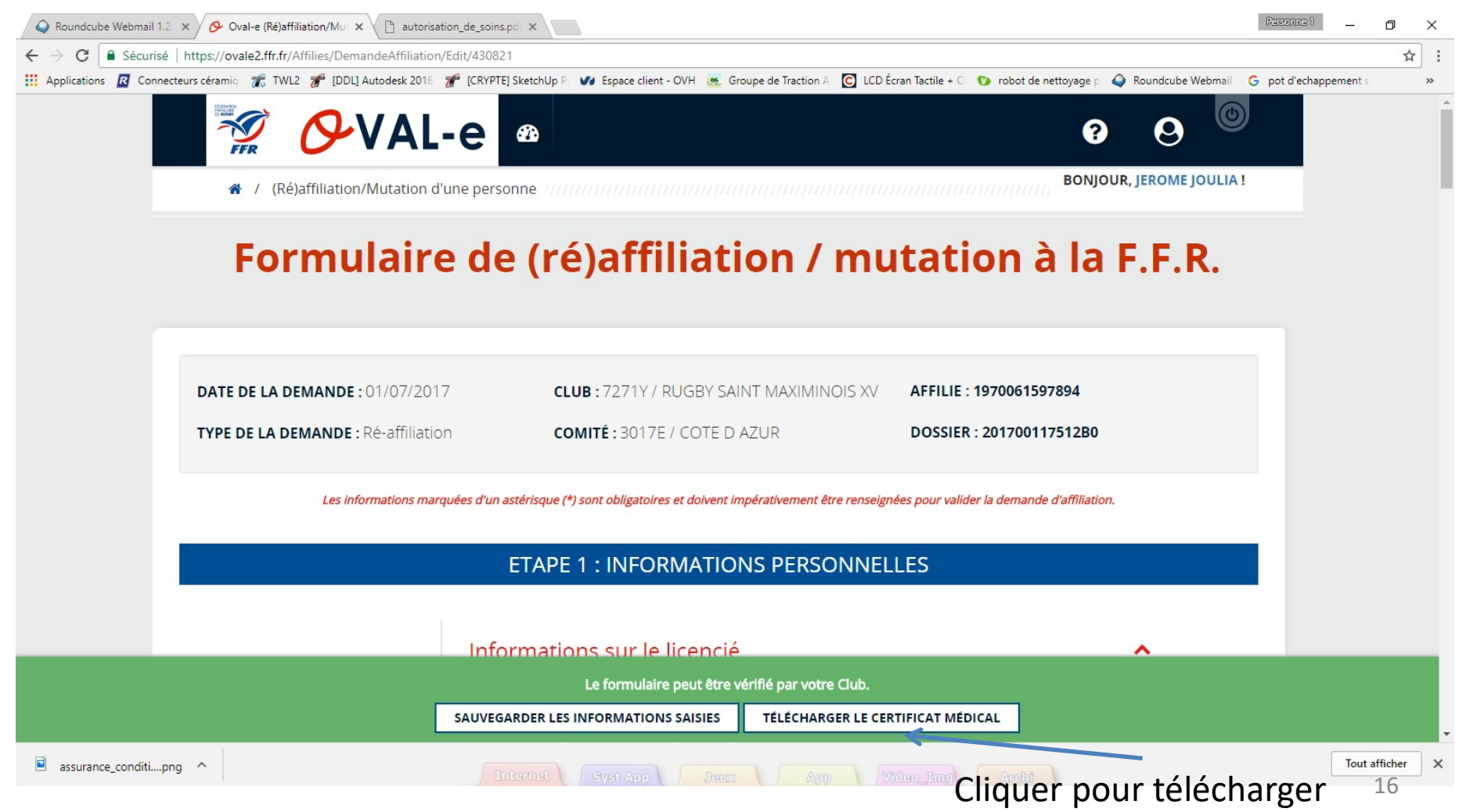

#### Sauvegarder sur votre ordinateur le certificat médical MAJEURS et MINEURS

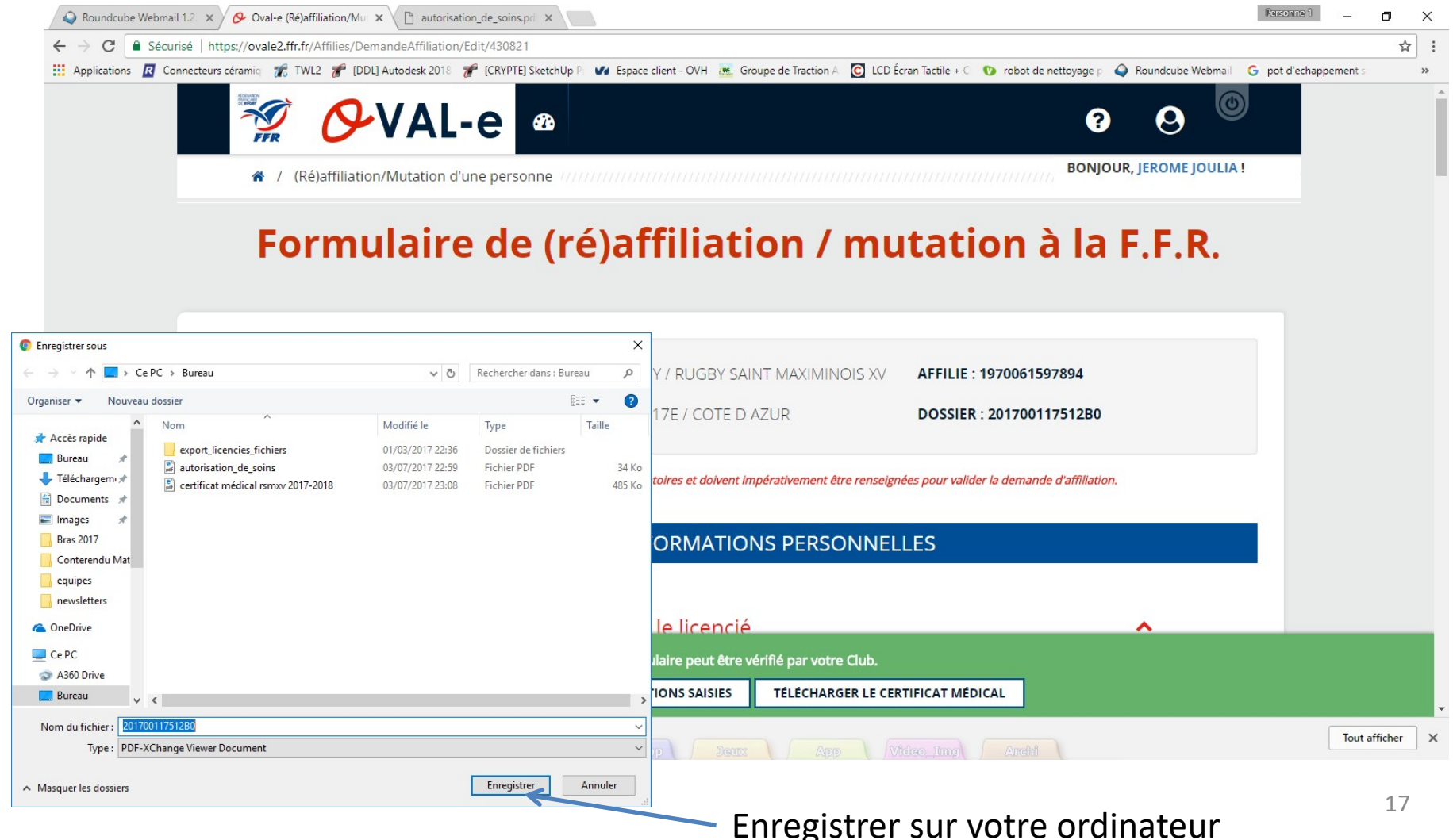

## Certificat médical à imprimer et faire remplir par le **médecin** (partie 1)

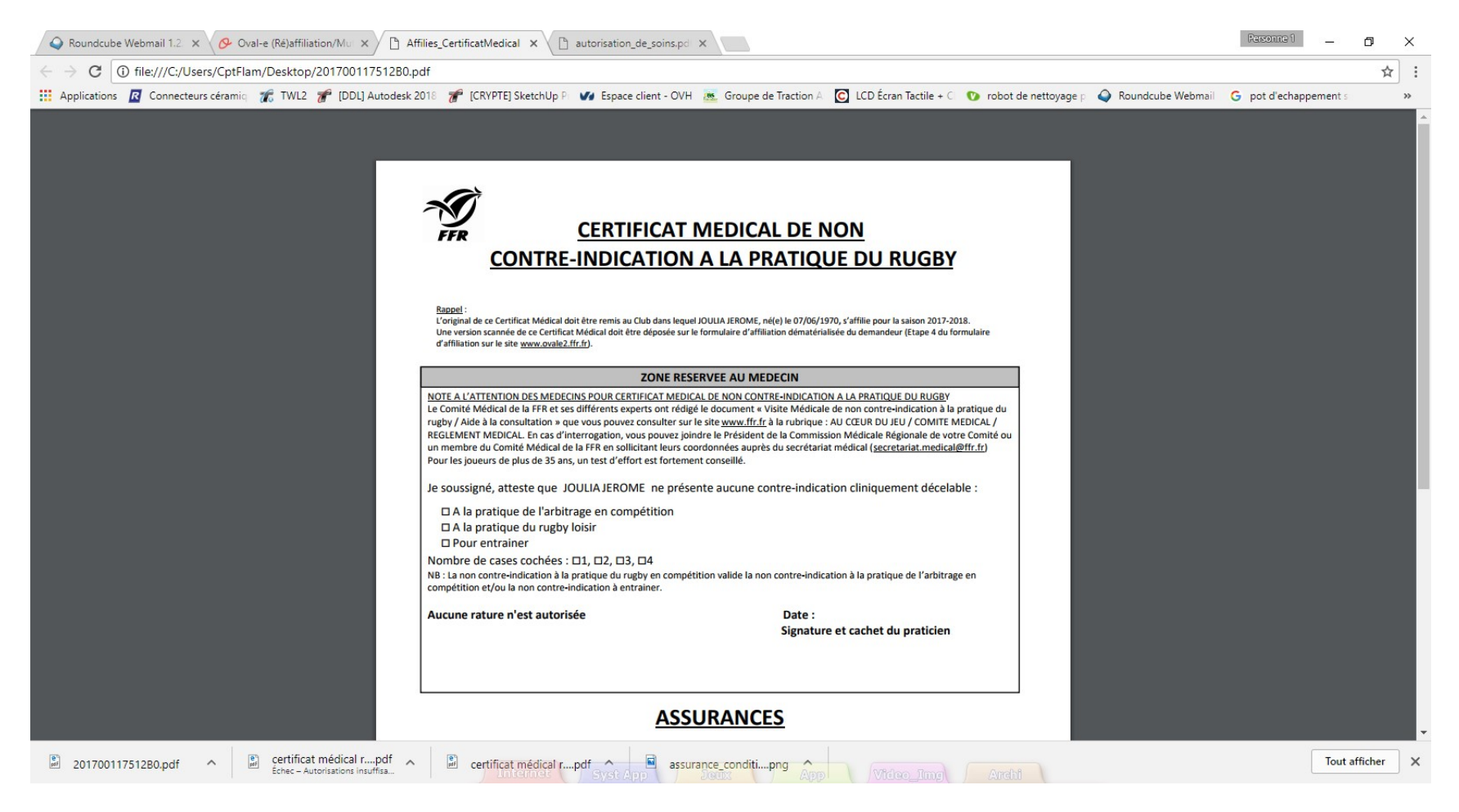

## Certificat médical à remplir et à signer (partie 2)

| Q Roundcube Webmail 1.2. 🗙 🔗 Oval-e (Ré)affiliation/Mu 🗙 🗋 A | iffilies_CertificatMedical 🗙 🗋 autorisation_de_soins.pd 🗴                                                                                                    | Rersonne 1          | ٥        | ×   |
|--------------------------------------------------------------|----------------------------------------------------------------------------------------------------|---------------------|----------|-----|
| ← → C () file:///C:/Users/CptFlam/Desktop/201700117512B0.    | pdf                                                                                                    |                     | ☆        | :   |
| 🔢 Applications 🛛 Connecteurs céramiq 🎢 TWL2 🍞 [DDL] Autodesk | 2018 🦸 [CRYPTE] SketchUp P 🛷 Espace client - OVH 😹 Groupe de Traction A 🖸 LCD Écran Tactile + C 😗 robot de nettoyage p 식 Roundcube Webmail                                                                                                    | G pot d'echappement | s        | »   |
|                                                              | □ A la pratique du rugby loisir<br>□ Pour entrainer<br>Nombre de cases cochées : □1, □2, □3, □4<br>N8 : La non contre-indication à la pratique du rugby en compétition valide la non contre-indication à la pratique de l'arbitrage en<br>compétition et/ou la non contre-indication à entrainer.<br>Aucune rature n'est autorisée Date :<br>Signature et cachet du praticien                                                                                                    |                     |          |     |
|                                                              | ASSURANCES                                                                                                    |                     |          |     |
|                                                              | Une RESERVEE A L'AFFILE         Je reconnais avoir pris connaissance sur mon formulaire d'affiliation (Etape 3 du formulaire sur le site www.ovale2.ffr.ft) :         1/ des contraintes spécifiques lisés à la pratique du rugby, trait à l'entraîmement qu'en compétition, et de la nécessité d'une préparation adequate, notamment de la colonne vertébrale, selon le poste occupé.         2/ des garanties responsabilité civite et individuelle accident so doni te bénéficie par l'Intermédiaire de ma licence souscrite auprès de la FFR pour lesquelles une notice figure ci-dessous (bouton "Prendre connaissance des assurances et des options facultatives").         3/ de mon intérêt à souscrite des garanties individuelles cocident doni le bénéficie par l'Intermédiaire de ma licence souscrite auprès de la FFR pour lesquelles une notice figure ci-dessous (bouton "Prendre connaissance des assurances et des options facultatives").         3/ de mon intérêt à souscrite des garanties individuelles cocidentes.         4/ que lesdites garanties complémentaires proposées figurent au dos du présent document et me permettent en particulier de porter la limite des garanties de 4,5 à 6 M€ maximum pour les IPP importantes.         Je confirme avoir choisi l'option suivante :         Option 2 : Je décide de ne pas souscrire aux garanties complémentaires qui me sont proposées, en toute connaissance de cause.         Date :         Signature du demandeur<br>(Représentant Légal si le demandeur est mineur) |                     |          |     |
| 20170011751280.pdf                                           | certificat médical rpdf syste App                                                                                                    | Tout                | afficher | ) × |

Vous devrez scanner et charger ce certificat sur le site à l'endroit indiqué

#### Sauvegarder les informations

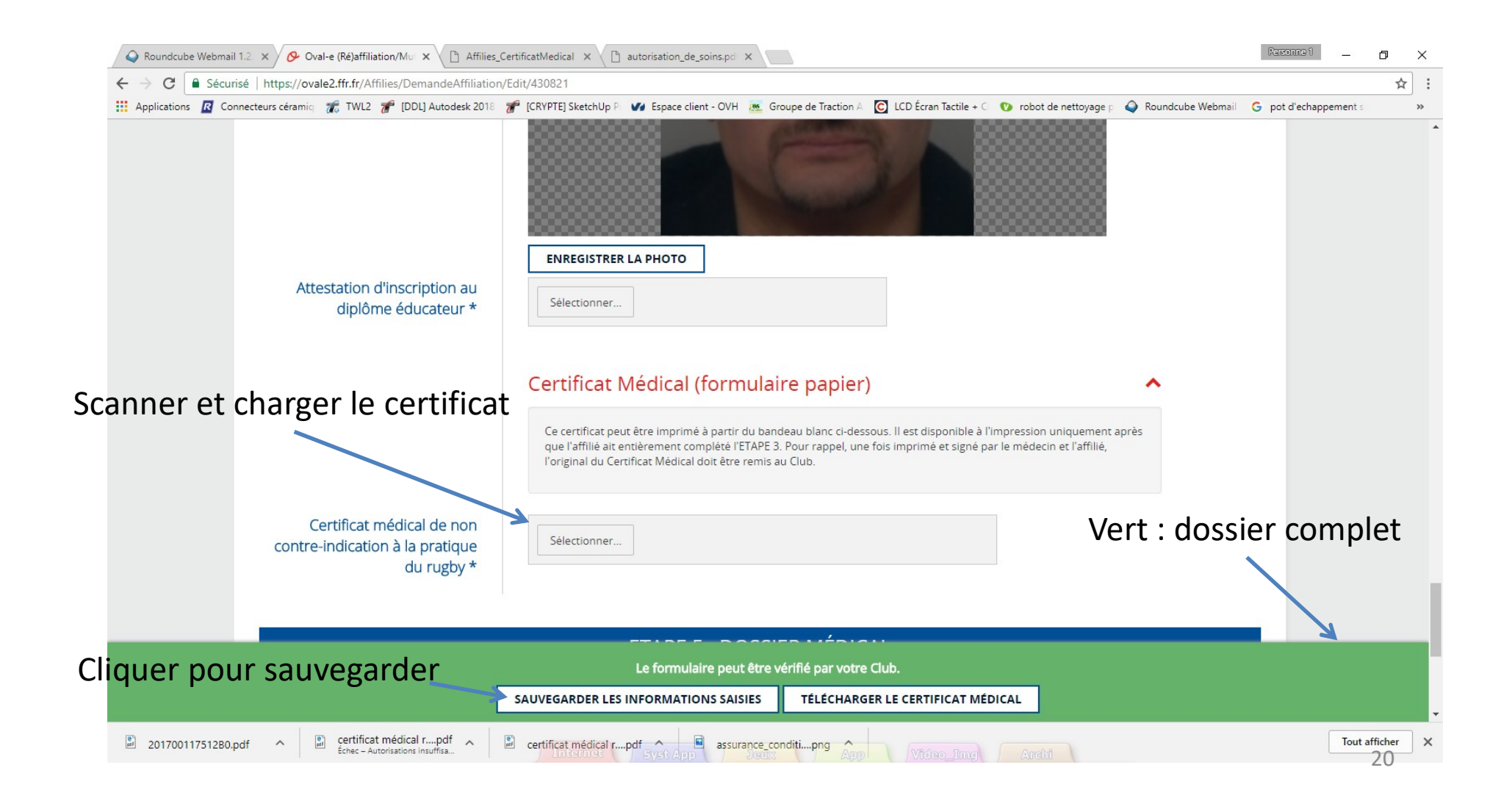

## Originaux et Cotisation

- Originaux
  - Les originaux du certificat médical et de l'autorisation de soins seront remis au club
- Cotisation
  - La cotisation devra être payée pour que le club envoie le formulaire pour validation et impression de la licence

Pour plus de rapidité, déposer les originaux et la cotisation dans la boite aux lettres du RSMXV, 3 bis rue de l'enclos (rue en face du stade), Saint Maximin

#### Changement de mot de passe

1. Cliquer ici Q Roundcube Webmail 1.2 × / 🔗 Oval-e (Ré)affiliation/Mul × X → C Sécurisé https://ovale2.ffr.fr/Affilies/DemandeAffiliation/Edit/430821 ☆ 🔢 Applications 🛛 Connecteurs céramiq 🎢 TWL2 🎢 [DDL] Autodesk 2018 🎢 [CRYPTE] SketchUp P 🖤 Espace client - OVH 😹 Groupe de Traction A 🖸 LCD Écran Tactile + C 💿 robot de nettoyage p 🥥 Roundcute Webmail 💪 pot d'echappement : C N • ? Changer la structure ULIA! ★ / (Ré)affiliation/Mutation d'une personne Rapports exécutés Formulaire de (ré)affiliation / mutation à Profil utilisateur 2. Choisir profil utilisateur CLUB: 7271Y / RUGBY SAINT MAXIMINOIS XV DATE DE LA DEMANDE : 01/07/2017 AFFILIE : 1970061597894 TYPE DE LA DEMANDE : Ré-affiliation COMITÉ: 3017E / COTE D AZUR DOSSIER : 201700117512B0 Les informations marquées d'un astérisque (\*) sont obligatoires et doivent impérativement être renseignées pour valider la demande d'affiliation. **ETAPE 1 : INFORMATIONS PERSONNELLES** Informations sur le licencié NOM \* IOULIA Vous devez compléter l'étape 3. SAUVEGARDER LES INFORMATIONS SAISIES https://ovale2.ffr.fr/Identity/Profil

#### Changement de mot de passe

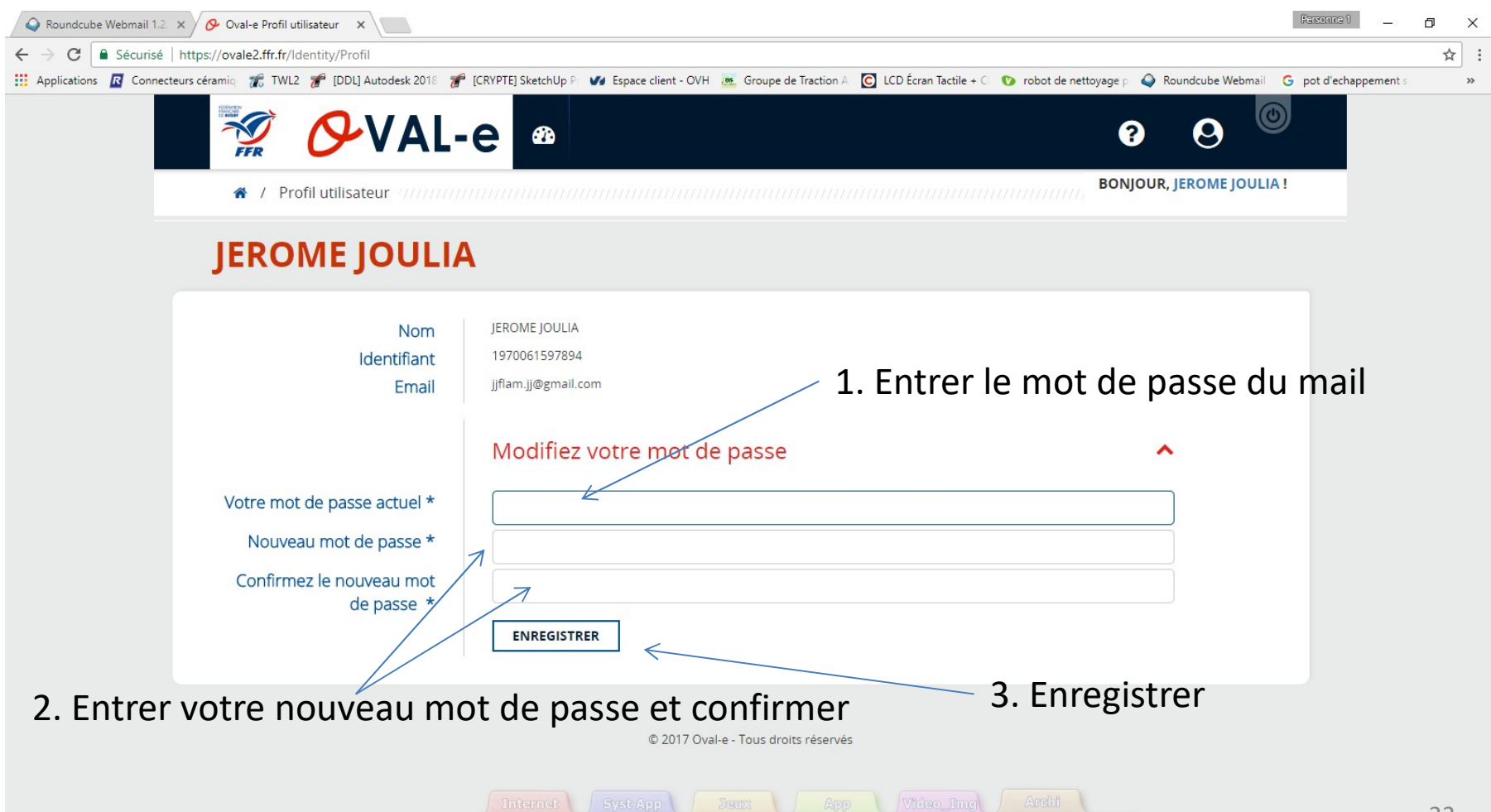